#### **Online Enrollment**

## NBS Web Portal

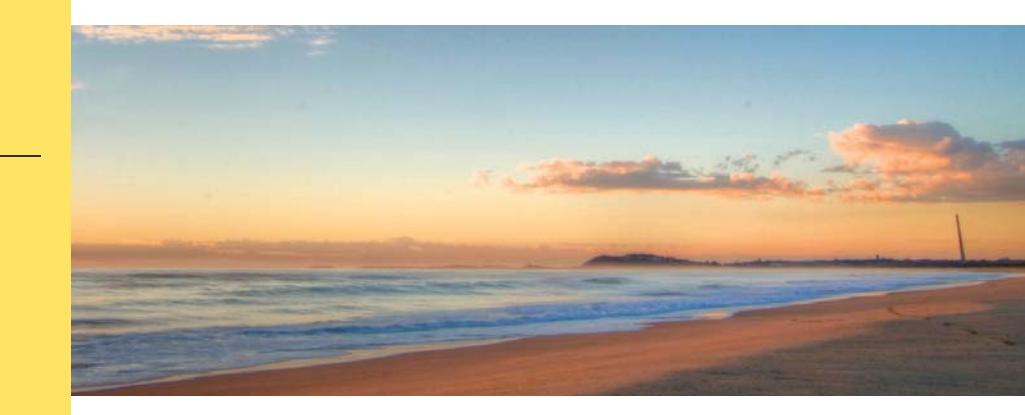

#### How do I enroll in my benefits online?

Registering and enrolling online is easy. Just follow the instructions below.

#### **1)** Get to the website

- Using your Internet browser, navigate to: <u>http://my.nbsbenefits.com</u>
- Click "Enroll Here" in the quick links at the bottom of the home page. (Highlighted in red below.)

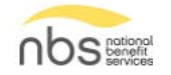

☐ 855-399-3035 ⓒ service@nbsbenefits.com

Welcome to our new portal. To use the legacy portal, click here. The legacy portal will be retired on October 28th. *If you have an existing username and password, click "Sign In" - there is no need to register again. If you have never registered, click "Register."* 

REGISTER

SIGN IN

 $(\mathcal{A})$ 

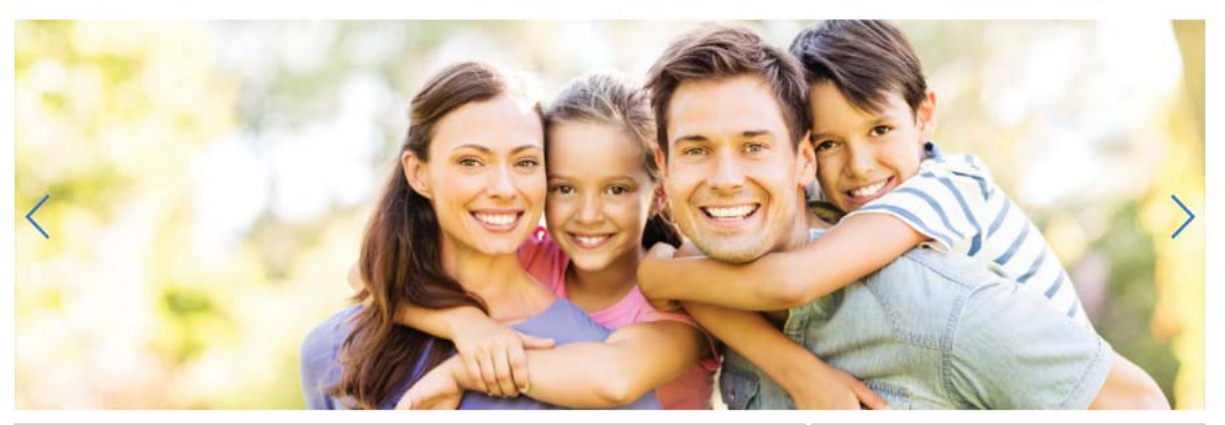

|                                | QuickLinks                    |                       |
|--------------------------------|-------------------------------|-----------------------|
| Which Plan is<br>Right for Me? | & Forms Questions             | ed                    |
| Short Term<br>Savings          | Calculate your<br>Tax Savings | TRY OUR<br>MOBILE APP |

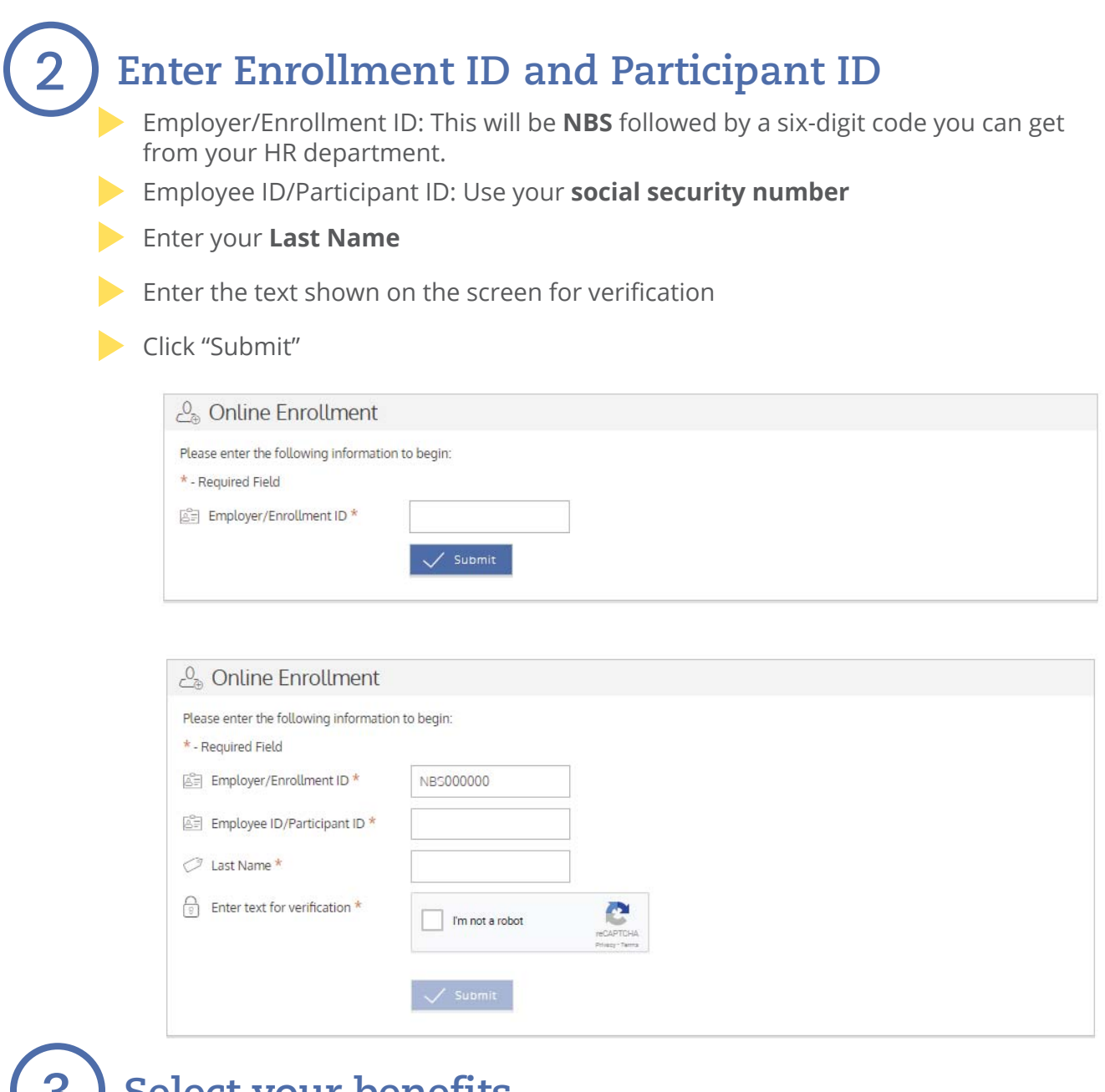

Select your benefits

Select the account in which you would like to enroll by clickling "Enroll" or Start."

| HSA<br>Health Savings Account - ABH    | FSA 2018 Enroll                                 |
|----------------------------------------|-------------------------------------------------|
| New                                    | New                                             |
| Enrollment Dates<br>Rolling Enrollment | Enrollment Dates<br>Apr 24, 2018 - Jun 01, 2018 |

### 4 Enter demographic and election information

Enter your demographic information then click "Next" (Sections marked with an (\*) are required fields)

|                              |                                                                                                    | FSA<br>STEE                                                                                                    | Online Enrollme                                                   | nt                                     |                          |              |
|------------------------------|----------------------------------------------------------------------------------------------------|----------------------------------------------------------------------------------------------------|-------------------------------------------------------------------|----------------------------------------|--------------------------|--------------|
| Pie<br>Her<br>1.<br>2.<br>3. | ase verify/update your demo<br>re is a Checklist of all inform;<br>Your address as well as your<br>Your contribution or Annual E<br>(you are applying for an HS)<br>a. Driver's License Number<br>b. Mother's Maiden Name<br>c. Critizenship Status<br>d. Beneficiary Name, Address<br>Your demographic informatio | graphic information. You are also<br>stion you should have on-hand:<br>dependent's address<br>lection Amount<br>k, you need the following addiction<br>and Social Security Number<br>n will be updated at the end of the | o able to add or upda<br>nal information:<br>ne open enrollment p | te your dependent informati<br>veriod. | on by clicking "Add Depe | ndents".     |
|                              | General Info                                                                                                    |                                                                                                    |                                                                   |                                        |                          |              |
|                              | First Name *                                                                                                    |                                                                                                    | Ô4                                                                | Gender                                 | Select                   | $\sim$       |
|                              | Last Name *                                                                                                    |                                                                                                    |                                                                   | Phone                                  |                          |              |
|                              | Date of Birth *                                                                                                    |                                                                                                    |                                                                   |                                        |                          |              |
| C                            | 9 SSN *                                                                                                    |                                                                                                    |                                                                   |                                        |                          |              |
|                              | Driver License Number                                                                                                    |                                                                                                    |                                                                   |                                        |                          |              |
|                              | Address                                                                                                    |                                                                                                    |                                                                   |                                        |                          |              |
|                              | Home Address (Not                                                                                                    | PO Box) *                                                                                                    |                                                                   | Mailing Address *                      |                          |              |
| Ø                            | Address 1 *                                                                                                    |                                                                                                    |                                                                   | Same as home address                   |                          | $\checkmark$ |
| Q                            | Address 2                                                                                                    |                                                                                                    |                                                                   |                                        |                          |              |
| 11)<br>11)                   | 👔 City *                                                                                                    |                                                                                                    |                                                                   |                                        |                          |              |
|                              | State *                                                                                                    | Select state 🗸 🗸                                                                                                    | ,                                                                 |                                        |                          |              |
| 4                            | ZIP*                                                                                                    |                                                                                                    |                                                                   |                                        |                          |              |
| Õ                            | Country *                                                                                                    | Select country 💛                                                                                                    | -<br>-                                                            |                                        |                          |              |
|                              | I                                                                                                    | V Next 🤇                                                                                                    | ) Save For Late                                                   | r Cancel                               |                          |              |

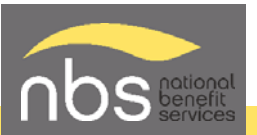

# 4 Enter demographic and election information

Enter your demographic information and dependent information then click "Next" (Sections marked with an (\*) are required fields)

Enter your election amount in the "Annual Election" field, check that you agree to the terms and click "Next"

| Plan ID                    | FSA                        |                              |                        |            |                |               |           |
|----------------------------|----------------------------|------------------------------|------------------------|------------|----------------|---------------|-----------|
| Plan Description           |                            |                              |                        |            |                |               |           |
| Plan Start Date            | 07/01/2018                 |                              |                        |            |                |               |           |
| Plan End Date              | 06/30/2019                 |                              |                        |            |                |               |           |
| Election                   | Per Period<br>Contribution | x Remaining<br>Contributions | = Annual Election *    |            |                |               |           |
|                            | 41.67                      | x 24                         | 1000.00                |            |                |               |           |
|                            | * Annual electi            | on can be from \$0.          | 00 - \$2,650.00        |            |                |               |           |
| You may not participate in | a Flexible Spending A      | ccount if you are of         | pening a Health Saving | s Account. | ntirety of the | plan year and | cannot be |

After you have completed the election and reviewed your information for accuracy, accept the participation agreement and click Next

The next screen is a summary of your personal information and any dependents. To continue, accept the agreement and click Submit

Lastly, click Done and you will be redirected to the enrollment list page

Congratulations! You have completed your enrollment

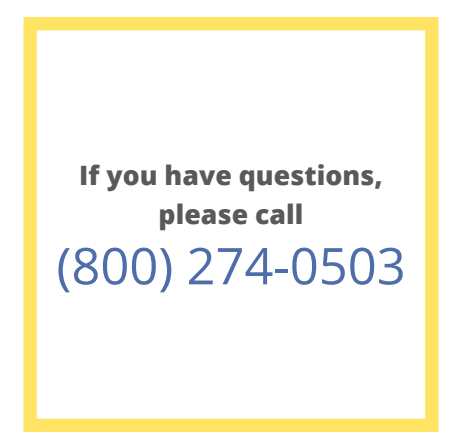

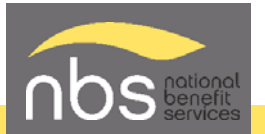